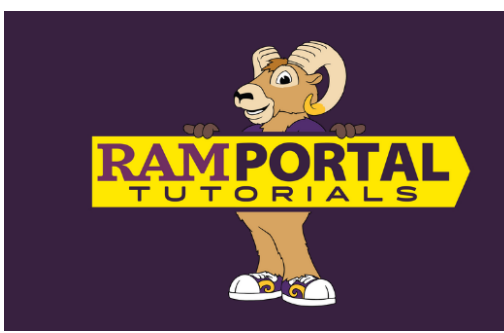

# Update Your Program of Study in RamPortal

Last edit date: 2/28/2025

This document provides instructions for students to change or update their program of study via the Student Forms card on RamPortal homepage.

# CONTENTS

**Navigation** 

Add A Program

**Remove A Program** 

Change A Program

## NAVIGATION

- Log into RamPortal <u>ramportal.wcupa.edu</u>
  - The <u>RamPortal Home Page Navigation.docx</u> provides basic navigation instructions.
  - Locate the "Student Forms" card on your RamPortal home page.
    - If you do not see this card on your homepage, it may be archived on the "Discover" page. For instructions on Searching for a Card, see the <u>RamPortal Home Page Navigation</u> document.
  - On the Student Forms card, scroll down to locate the "Change/Add/Update Plan Request" link.

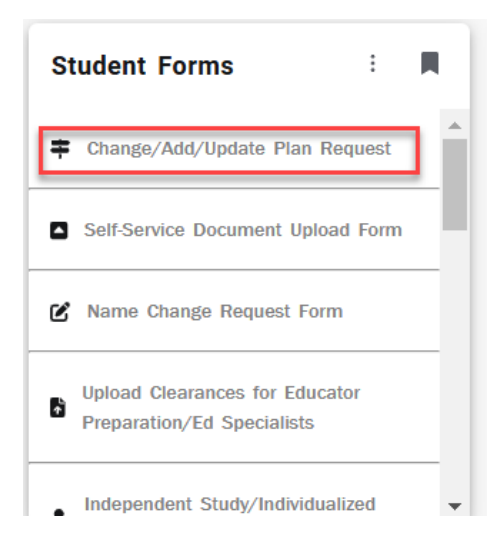

• The Change/Update/Add Plan Request form will populate, auto filling your name, ID and email information.

| WCU<br>WEST CHESTER<br>UNIVERSITY<br>Request | /Add Plan             |
|----------------------------------------------|-----------------------|
| Student Information                          |                       |
| RamNet ID:                                   | BannerID<br>Last Name |
| Change Type *                                | Request Type *        |
| Request Details                              |                       |
| Student Name                                 | Email<br>I @WCUPA.EDU |
| Change Type                                  | Request Type          |
| □ I have thoroughly reviewed my request. *   |                       |
| Submit                                       |                       |

# ADD A PROGRAM

• Click the arrow next to the "Change Type" block and choose the appropriate option.

|   | Change Type * |          |
|---|---------------|----------|
| Г |               | <b>L</b> |
|   | MAIOR         |          |
|   | MINOR         |          |
| r | SUB-BACC      |          |
|   | otaacht Hame  |          |

- Click the arrow next to the "Request Type" block
  - select "ADD" from the dropdown when you are retaining your current and adding an additional program.

 Students who want to change their program would select "Change" and follow the instructions below in the <u>Change A Program</u> section.

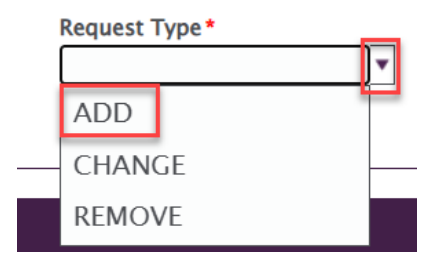

- ADD A MAJOR AND/OR CONCENTRATION
- ADD A MINOR
- ADD A CERTIFICATE
- ADD A SUB-BACCALAUREATE PROGRAM

## ADD A MAJOR AND/OR CONCENTRATION

- To add a major and/or add a concentration to your existing major, follow the initial steps in the <u>"Add A</u> <u>Program"</u> section above, selecting the Change Type "Major" then an additional box will appear based on your selection.
  - Click the department from the "Department" dropdown, then click the department for your program of choice.

| Program Lookup                                                                                                    |                                   |
|----------------------------------------------------------------------------------------------------|-----------------------------------|
| Please use the drop down menu to select the Department of your desired Major/Minor/Cert s<br>Lookup.                                                      | selection, then select Program    |
| If you receive a message that states "There were no reverse lookup matches found" there are<br>Program button to try your search with different criteria. | no results. Please click the Clea |
| To remove selections, click the Clear Program button.                                                                                                    |                                   |
| Department Major / Minor / Certificate                                                                                                    |                                   |
| AFRICAN AMERICAN STUDIES                                                                                                    |                                   |
| AMERICAN STUDIES                                                                                                    |                                   |
| ANTHROPOLOGY & SOCIOLOGY                                                                                                    |                                   |
| ART & DESIGN 4881@WCUPA.EDU                                                                                                    |                                   |
| BIOLOGY                                                                                                    |                                   |
|                                                                                                    |                                   |

- Search from the dropdown list, or type in the block to search for the department, (i.e. "Mathematics").
- Once your desired department is selected, click the "Program Lookup" button which will appear just below the Department box.

| To remove selections, click the Clear Program button. |
|-------------------------------------------------------|
| Department                                            |
| MATHEMATICS 🗸                                         |
| Program Lookup                                        |
| Clear Program                                         |

- Select the Academic Program you would like to add.
  - If the program offers concentrations, you can choose from the plans based on the "Concentration Description" column.
  - If you would not like to choose a concentration, select the option with no concentration code or description.
  - In the Mathematics example below, you have the option to choose a concentration or the second row which will be the Mathematics major with no concentration.

| Select       | Reverse Lookup M               | atch           |                       |                              |             |                   |                 |        |
|--------------|--------------------------------|----------------|-----------------------|------------------------------|-------------|-------------------|-----------------|--------|
| Majo<br>Code | Major / Minor /<br>Certificate | Change<br>Type | Concentration<br>Code | Concentration<br>Description | Department  | Program           | Program<br>Code |        |
| MA06         | MATHEMATICS                    | MAJOR          | ST00                  | STATISTICS                   | MATHEMATICS | BS<br>MATHEMATICS | U1BX_MATHE_1    | Select |
| MA06         | MATHEMATICS                    | MAJOR          |                       |                              | MATHEMATICS | BA<br>MATHEMATICS | U1BX_MATHE_0    | Select |
| MA06         | MATHEMATICS                    | MAJOR          | AC04                  | ACTUARIAL SCIENCE            | MATHEMATICS | BS<br>MATHEMATICS | U1BX_MATHE_1    | Select |
| MA06         | MATHEMATICS                    | MAJOR          | AP00                  | APPLIED &<br>COMPUTATIONAL   | MATHEMATICS | BS<br>MATHEMATICS | U1BX_MATHE_1    | Select |
| MA06         | MATHEMATICS                    | MAJOR          | MA05                  | MATHEMATICAL<br>FINANCE      | MATHEMATICS | BS<br>MATHEMATICS | U1BX_MATHE_1    | Select |
| MA06         | MATHEMATICS                    | MAJOR          | PU06                  | PURE MATHEMATICS             | MATHEMATICS | BS<br>MATHEMATICS | U1BX_MATHE_1    | Select |
|              |                                |                |                       |                              |             | 1                 |                 |        |
|              |                                |                |                       |                              |             |                   | Γ               | Cancel |

 The Special Ed & Early Grades major contains two options, Special Ed and Early Grades or Special Ed and Middle Grades:

| Major<br>Code | Major /<br>Minor /<br>Certificate | Change<br>Type | Concentration<br>Code | Concentration<br>Description | Department                      | Program                                 | Program<br>Code |
|---------------|-----------------------------------|----------------|-----------------------|------------------------------|---------------------------------|-----------------------------------------|-----------------|
| SP01          | SPECIAL ED &<br>EARLY<br>GRADES   | MAJOR          |                       |                              | EARLY &<br>MIDDLE<br>GRADES ED. | BSED<br>SPECIAL ED<br>& EARLY<br>GRDS.  | U1BX_SEAEG_0    |
| SP02          | SPECIAL ED &<br>MIDDLE<br>GRADES  | MAJOR          |                       |                              | EARLY &<br>MIDDLE<br>GRADES ED. | BSED<br>SPECIAL ED<br>& MIDDLE<br>GRDS. | U1BX_SEAMG_0    |

- When you have found the program of your choice, click "Select" to the right of the row.
- Once selected, this should automatically populate the "Academic Plan" field.

 If no concentration is not chosen, the major name will appear in the Major/Minor/Certificate block.

| To remove selections, click the Clear Program button. |                                            |
|-------------------------------------------------------|--------------------------------------------|
| Department<br>MATHEMATICS                             | Major / Minor / Certificate<br>MATHEMATICS |
| Program Lookup                                        |                                            |
| Clear Program                                         |                                            |

• If a concentration is chosen, it will appear in the Concentration Description block.

| Department     | Concentration Description   |
|----------------|-----------------------------|
| MATHEMATICS V  | ACTUARIAL SCIENCE           |
| Program Lookup | Major / Minor / Certificate |
|                | MATHEMATICS                 |

- Finally, review the "Request Details" and "Program Added/Changed To" sections
  - o click the box next to "I have thoroughly reviewed my request"
  - o click "Submit".

| Request Details Student Name                    | Email                           | EDU                                |
|-------------------------------------------------|---------------------------------|------------------------------------|
| Change Type<br>MAJOR                            | Request Type                    |                                    |
| Program Added/Chan<br>Department<br>MATHEMATICS | ged To                          |                                    |
| Program<br>BS MATHEMATICS                       | Major/Minor/Cert<br>MATHEMATICS | Concentration<br>ACTUARIAL SCIENCE |
| I have thoroughly review                        | red my request. *               |                                    |
| Submit                                          |                                 |                                    |

• A message will then appear that the form has been saved. A notification will be sent to your WCU email address that will include a link to return to the submitted form to review or cancel.

#### ADD A MINOR

 To add a minor, follow the initial steps in the <u>"Add A Program"</u> section above, selecting the Change Type "Minor", then click the department from the "Department" dropdown, then click the department for your program of choice.

| Program Lookup                                                                                    |                                                                                                    |
|---------------------------------------------------------------------------------------------------|----------------------------------------------------------------------------------------------------|
| Please use the drop down menu to select the E Lookup.                                             | Department of your desired Major/Minor/Cert selection, then select Program                                                                                                    |
| If you receive a message that states "There we<br>Program button to try your search with differen | re no reverse lookup matches found" there are no results. Please click the Clea<br>nt criteria.                                                                                                    |
| To remove selections, click the Clear Program                                                     | button.                                                                                                    |
| ACCOUNTING                                                                                        | Major / Minor / Certificate                                                                                                    |
| AFRICAN AMERICAN STUDIES                                                                          |                                                                                                    |
| AMERICAN STUDIES                                                                                  |                                                                                                    |
| ANTHROPOLOGY & SOCIOLOGY                                                                          |                                                                                                    |
| ART & DESIGN                                                                                      | 4881@WCUPA.EDU                                                                                                    |
| BIOLOGY                                                                                           | st Type                                                                                                    |
|                                                                                                   | v The second second sec |

- Search from the dropdown list, or type in the block to search for the department, (i.e. "Computer Science").
- Once your desired department is selected, click the "Program Lookup" button which will appear just below the Department box if a minor is available in the chosen department.

| To remove selections, click the Clear Program button |
|------------------------------------------------------|
| Department                                           |
| COMPUTER SCIENCE                                     |
| Program Lookup                                       |
| Clear Program                                        |

• Select the Academic Program you would like to add, then click "Select" for the appropriate row.

| Select Reverse Lookup Match |                                |                |                       |                              |                     |                           |                 |        |
|-----------------------------|--------------------------------|----------------|-----------------------|------------------------------|---------------------|---------------------------|-----------------|--------|
| Major<br>Code               | Major / Minor<br>/ Certificate | Change<br>Type | Concentration<br>Code | Concentration<br>Description | Department          | Program                   | Program<br>Code |        |
| IN04                        | INFORMATION<br>TECHNOLOGY      | MINOR          |                       |                              | COMPUTER<br>SCIENCE | INFORMATION<br>TECHNOLOGY | IN04            | Select |
| CO16                        | COMPUTER<br>SCIENCE            | MINOR          |                       |                              | COMPUTER<br>SCIENCE | COMPUTER<br>SCIENCE       | CO16            | Select |

Cancel

• The available Minor will appear in the Major/Minor/Certificate block.

| Major / Minor / Certificate |
|-----------------------------|
|                             |
|                             |

a. If the following notification appears, a minor is not available in this department. Click "OK" and make another selection.

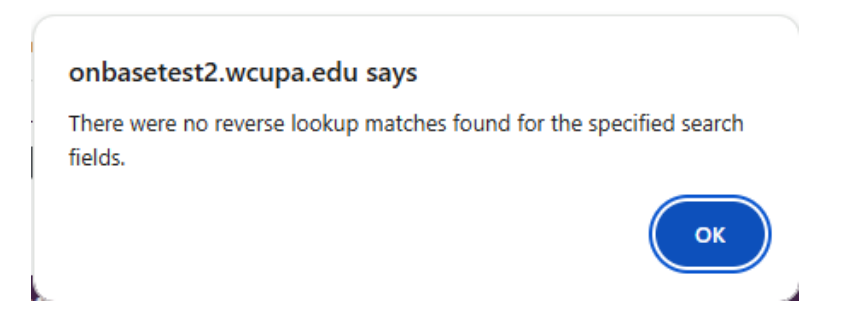

# **ADD A CERTIFICATE**

- To add a certificate, follow the initial steps in the <u>"Add A Program"</u> section above, selecting the Change Type "Certificate".
  - Click the "Department" dropdown, then click the department for your certificate of choice.

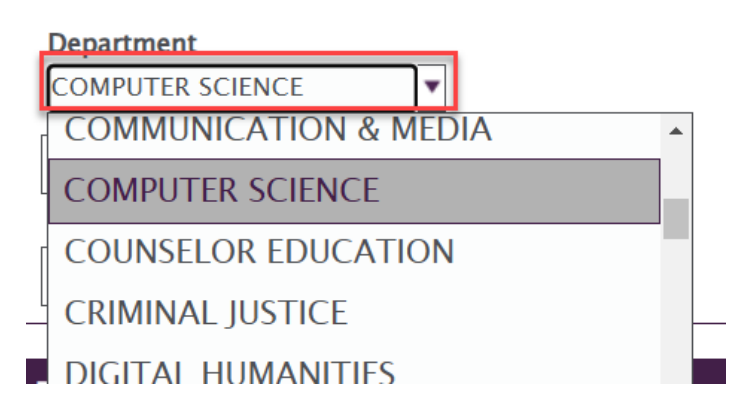

- Search from the dropdown list, or type in the block to search for the department, (i.e. "Computer Science").
- Once your desired department is selected, click the "Program Lookup" button which will appear just below the Department box if a certificate is available in the chosen department.

| Department<br>COMPUTER | SCIENCE |
|------------------------|---------|
| Program Loo            | okup    |
| Clear Progra           | ım      |

• If there is one certificate available in that department, the information will populate in the "Concentration Description" and "Major/Minor/Certificate" blocks.

0

| Department<br>COMPUTER SCIENCE | Concentration Description   |
|--------------------------------|-----------------------------|
| Program Lookup                 | Major / Minor / Certificate |
| Clear Program                  |                             |

- o If multiple certificates are available within that department, an option window will appear.
- To search for a different program, click "Clear Program" prior to choosing a different department.

| Department       | - |  |
|------------------|---|--|
| COMPUTER SCIENCE | ▼ |  |
| Program Lookup   |   |  |
| Program Lookup   |   |  |
|                  |   |  |
| Clear Program    |   |  |
| Clear Program    |   |  |

## ADD A SUB-BACCALAUREATE PROGRAM

- To add a sub-baccalaureate, follow the initial steps in the <u>"Add A Program"</u> section above, selecting the Change Type "Sub-Bac".
  - Click the "Department" dropdown, then click the department for your program of choice.

| Department                      |
|---------------------------------|
| GENERAL EDUCATION COUN          |
| Program Lookup<br>Clear Program |

- Search from the dropdown list, or type in the block to search for the department, (i.e. "General Education Council").
- Once your desired department is selected, click the "Program Lookup" button which will appear just below the Department box if a certificate is available in the chosen department.

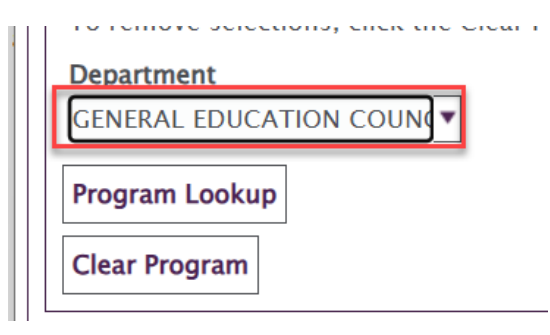

- If there is one certificate available in that department, the information will populate in the "Concentration Description" and "Major/Minor/Certificate" blocks.
- If multiple options are available within that department, an option window will appear.
  - Click "Select" to the right of the row for your desired program.

| Major<br>Code | Major /<br>Minor /<br>Certificate | Change<br>Type | Concentration<br>Code | Concentration<br>Description | Department                      | Program                                   | Program<br>Code |        |
|---------------|-----------------------------------|----------------|-----------------------|------------------------------|---------------------------------|-------------------------------------------|-----------------|--------|
| CO08          | COMMUNITY<br>ENGAGEMENT           | SUBBACC        | CE01                  | CERTIFICATE                  | GENERAL<br>EDUCATION<br>COUNCIL | COMMUNITY<br>ENGAGEMENT<br>CERTIFICATE    | U1SB_CEGMT_0    | Select |
| DI07          | DIGITAL<br>LITERACY               | SUBBACC        | CE01                  | CERTIFICATE                  | GENERAL<br>EDUCATION<br>COUNCIL | DIGITAL<br>LITERACY<br>CERTIFICATE        | U1SB_DIGIT_0    | Select |
| GL00          | global<br>Awareness               | SUBBACC        | CE01                  | CERTIFICATE                  | GENERAL<br>EDUCATION<br>COUNCIL | GLOBAL<br>AWARENESS<br>CERTIFICATE        | U1SB_GLOBL_0    | Select |
| GL02          | GLOBAL<br>HEALTH                  | SUBBACC        | CE01                  | CERTIFICATE                  | GENERAL<br>EDUCATION<br>COUNCIL | GLOBAL HEALTH<br>CERTIFICATE              | U1SB_GLOHE_0    | Select |
| HE04          | HEALTH<br>HUMANITIES              | SUBBACC        | CE01                  | CERTIFICATE                  | GENERAL<br>EDUCATION<br>COUNCIL | HEALTH<br>HUMANITIES<br>CERTIFICATE       | U1SB_HEAHU_0    | Select |
| SU02          | SUSTAINABILITY                    | SUBBACC        | CE01                  | CERTIFICATE                  | GENERAL<br>EDUCATION<br>COUNCIL | SUSTAINABILITY<br>CERTIFICATE             | U1SB_SUSTN_0    | Select |
| UN00          | UNMANNED<br>AERIAL<br>SYSTEMS     | SUBBACC        | CE01                  | CERTIFICATE                  | GENERAL<br>EDUCATION<br>COUNCIL | UNMANNED<br>AERIAL SYSTEMS<br>CERTIFICATE | U1SB_AESYS_0    | Select |

Cancel

• To search for a different program, click "Clear Program" prior to choosing a different department.

| Department       |   |
|------------------|---|
| COMPUTER SCIENCE | ▼ |
| Program Lookup   |   |
| Clear Program    |   |

## **REMOVE A PROGRAM**

- Use "Remove" ONLY if you are removing and have multiple majors (or certificates for Graduate students).
- If you are replacing/changing a major, certificate, or removing a concentration, please see the <u>"Change A Program"</u> section below.
  - NOTE: You may not remove your only major or certificate, however you can remove a double major or minor.
- To remove, choose from one of the "Change Type" options and "REMOVE" from the "Request Type" options.

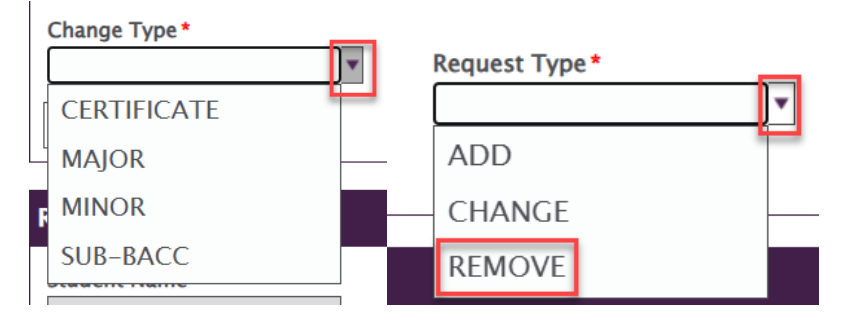

A "Current Program" window will appear below. Click "Available Programs". Your current program
information should populate in the Academic Plan and Department blocks. Note the system will
remind you that you are attempting to remove your only selected Program type, and to select CHANGE
to replace this with a new one.

| Current Program                                                                                                    |                                                                                                    |
|----------------------------------------------------------------------------------------------------|----------------------------------------------------------------------------------------------------|
| Click the Available Program button to select the pro<br>If you select the incorrect Major/Minor/Certificate f<br>under Change Type, to start your search over.<br>Available Programs | ogram you would like to Change or Remove.<br>from your available programs list please click the Clear Search button above, |
| Academic Plan<br>SPORTS MEDICINE STUDIES                                                                                                    | SPORTS MEDICINE                                                                                                    |
| You are attempting to remove your only se<br>program with a new one.                                                                                                    | lected Program type. Please select CHANGE to replace this                                                                  |

 Review the Request Details, then click the box next to "I have thoroughly reviewed my request", then "Submit".

| Request Details                         |                           |
|-----------------------------------------|---------------------------|
| Student Name                            | Email<br>#@WCUPA.EDU      |
| Change Type<br>MINOR                    | Request Type ADD          |
| Program Being Added MATHEMATICS         | Department<br>MATHEMATICS |
| I have thoroughly reviewed my request.* |                           |
| Submit                                  |                           |

• A message will then appear that the form has been saved. A notification will be sent to your WCU email address that will include a link to return to the submitted form to review or cancel.

## **CHANGE A PROGRAM**

• Choose from one of the "Change Type" options and "CHANGE" from the "Request Type" options.

| Change Type *                   | Request Type * |  |
|---------------------------------|----------------|--|
| 🔿 Major                         | ⊖ ADD          |  |
| O Minor                         | O REMOVE       |  |
| <ul> <li>Certificate</li> </ul> | ○ CHANGE       |  |
| O Sub Bacc Certificate          |                |  |
| CLEAR Search                    |                |  |

- Two windows, "Current Program" and "Program Lookup" will appear below.
  - In the Current Program box, click "Available programs" to return your current programs. Select the program you wish to replace.
  - Program Lookup window, click the dropdown under the "Department". Search by typing in the first letters of your desired program (ie, "Art") in the box or scroll to find the desired new program.

| Current Program                              |                     |
|----------------------------------------------|---------------------|
| Click the Available Program button to select |                     |
| Available Programs                           |                     |
| Academic Plan                                | Department          |
| WOMEN'S & GENDER STUDIES                     | WOMENS STUDIES      |
|                                              |                     |
| Program Lookup                               |                     |
| Department *                                 | Academic Plan       |
| <b>▼</b>                                     |                     |
|                                              |                     |
| ANTHROPOLOGY & SOCIOLOGY                     |                     |
| ART & DESIGN                                 | Email               |
| BIOLOGY                                      | DC1037774@WCUPA.EDU |
| BUSINESS ANALYTICS                           | Request Type        |
| CHEMISTRY                                    | CHANGE              |
| COMMUNICATION & MEDIA                        | Department          |

. .

• Click the "Program Lookup" button to populate the appropriate Academic Plan.

| Program Lookup                 |               |  |  |  |
|--------------------------------|---------------|--|--|--|
| Department *<br>ART & DESIGN ▼ | Academic Plan |  |  |  |
| Program Lookup                 |               |  |  |  |

• If there are multiple plans within a department, you will be prompted to select between the available options. Click "Select" for your desired program.

| Program Lookı             | Select Reverse Lookup Match |                |                                 |              |
|---------------------------|-----------------------------|----------------|---------------------------------|--------------|
| Department * ART & DESIGN | Academic<br>Plan            | Change<br>Type | Concentration<br>Description    | Department   |
| Program Lookup            | ART                         | MAJOR          | GRAPHIC & INTERACTIVE<br>DESIGN | ART & DESIGN |
| Request Detail            | ART                         | MAJOR          | STUDIO ARTS                     | ART & DESIGN |
| Student Name              |                             |                |                                 |              |

• This will populate the appropriate Concentration Description and Academic Plan.

| Program Lookup                 |                                                           |  |  |  |
|--------------------------------|-----------------------------------------------------------|--|--|--|
| Department *<br>ART & DESIGN ▼ | Concentration Description<br>GRAPHIC & INTERACTIVE DESIGN |  |  |  |
| Program Lookup                 | Academic Plan<br>ART                                      |  |  |  |

• Review the Request Details, then click the box next to "I have thoroughly reviewed my request", then "Submit".

|                                                                | ewcupa.edu     |  |  |
|----------------------------------------------------------------|----------------|--|--|
| Change Type                                                    | Request Type   |  |  |
| MINOR                                                          | CHANGE         |  |  |
| Program Being Left                                             | Department     |  |  |
| WOMEN'S & GENDER STUDIES                                       | WOMENS STUDIES |  |  |
| Program Being Added                                            | Department     |  |  |
| ART                                                            | ART & DESIGN   |  |  |
| I have thoroughly reviewed my r                                | request. *     |  |  |
| rogram Being Added<br>ART<br>] I have thoroughly reviewed my r | ART & DESIGN   |  |  |

• A notice will then appear that the form has been saved, and you will return to the RamPortal Home page. A notification will be sent to your WCU email address that will include a link to return to the submitted form to review or cancel.